## Útmutató az időpontfoglaló weboldal használatához.

Ajánlott böngészők: Legújabb Chrome, Firefox, Opera, Safari Okostelefonokon és tableteken is használható.

Weboldallal kapcsolatos észrevételét, kérdését és hibabejelentését a <u>rendszergazda@babits.pte.hu</u> címre fogadjuk.

 Időpontfoglaláshoz regisztráció szükséges!
Regisztrációhoz meg kell adnia felvételiző nevét és oktatási azonosítóját, ami 11 számjegyből áll. Amennyiben nem jelenik meg hiba üzenet, a regisztráció sikeres volt.

| PÉCSI TUDOMANTENETEM<br>PEGNardé Atlalinos Idela és Ginni Salth<br>Ebit: Mihily Ginnistura                                                                                                    |                     |
|----------------------------------------------------------------------------------------------------|---------------------|
| <section-header>Időpontfoglalás<br/>szóbeli televételizeBelépés előtt kérjük regisztráljanakiInformációk hamarosan.Útmutató az időpontfoglaló weboldal<br/>használatáhozHibabejelentés:<br/>rendszergazda@babits.pte.huVissza a honlapra</section-header> | Belépés Regisztrádó |

2. Regisztráció után válassza a **Belépés** fület és írja be a regisztráláskor megadott adatait.

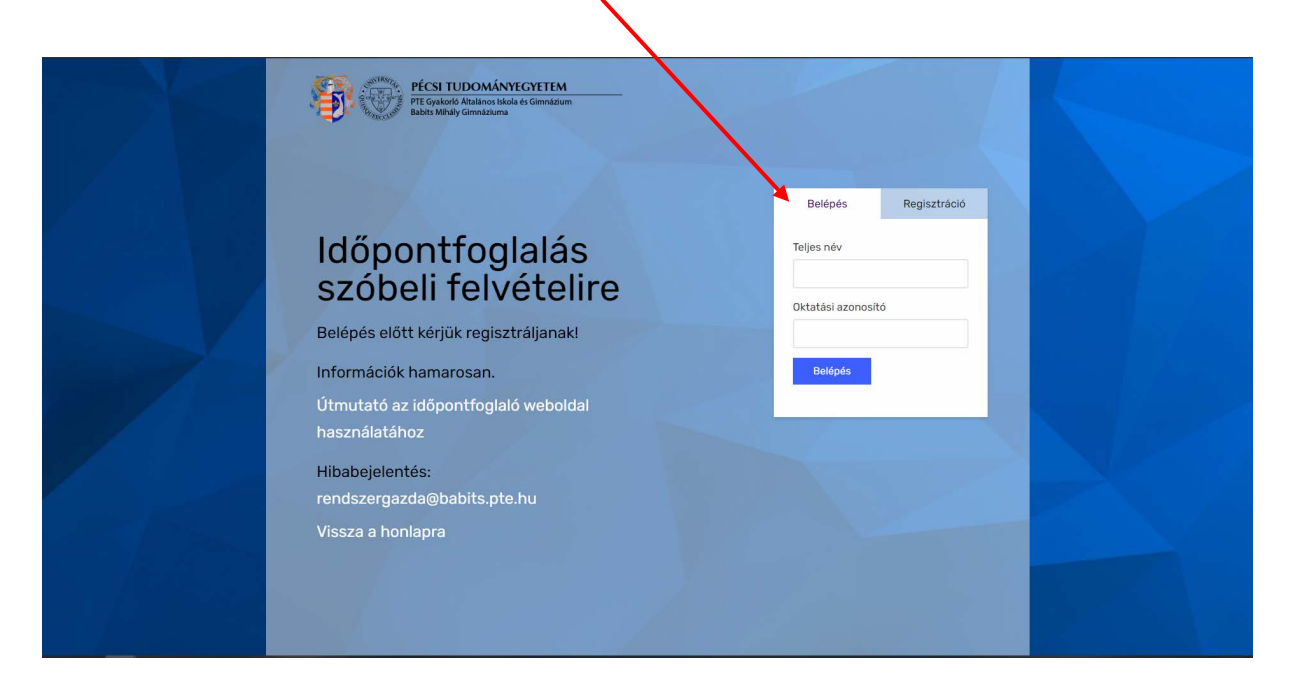

*3.* Bejelentkezés után a lefelé mutató nyílra kattintva megjelennek az osztálytípusok és bizottságok:

 Fig: 1000 Fig: 1000 Fig: 2000 Fig: 2000 Fig:

A bizottságok ugyanazon az időpontokban vannak, viszont más tantermekben találhatóak.

Miután kiválasztotta az osztálytípust és bizottságot, megtekintheti a szabad helyeket.

Bizottság száma alatt megtalálható tanterem száma.

Foglaláshoz a **Kiválasztom** gombra kattintva bejelölheti a kívánni foglalt időpontot. Véglegesíteni az oldal legalján lehetséges a **Rögzítés** gombra kattintva.

|                                       | 0003 Angol - 210. terem | (Febr. 23./Márc. 1./Márc. 10.) |  |
|---------------------------------------|-------------------------|--------------------------------|--|
|                                       | Tantere                 | m: 210. terem                  |  |
|                                       | 2021-0                  | 02-23 (Kedd)                   |  |
| Időpont                               | Foglalás állapota       |                                |  |
| 08:00:00                              | Szabad hely(ek): 3      | O Kiválasztom                  |  |
| 08:30:00                              | Szabad hely(ek): 3      | O Kiválasztom                  |  |
| 09:00:00                              | Szabad hely(ek): 3      | O Kiválasztom                  |  |
| 09:30:00                              | Szabad hely(ek): 3      | O Kiválasztom                  |  |
| 10:00:00                              | Szabad hely(ek): 3      | O Kiválasztom                  |  |
| 10:30:00                              | Szabad hely(ek): 3      | O Kīválasztom                  |  |
| 11:00:00                              | Szabad hely(ek): 3      | O Kiválasztom                  |  |
| 11:30:00                              | Szabad hely(ek): 3      | Kīválasztom                    |  |
| 12:00:00                              | Szabad hely(ek): 3      | O Kiválasztom                  |  |
| 12:30:00                              | Szabad hely(ek): 3      | O Kiválasztom                  |  |
| 13:00:00                              | Szabad hely(ek): 3      | O Kīválasztom                  |  |
| 13:30:00                              | Szabad hely(ek): 3      | O Kiválasztom                  |  |
| 1 1 1 1 1 1 1 1 1 1 1 1 1 1 1 1 1 1 1 |                         | Rögzítés                       |  |
|                                       |                         |                                |  |

4. Felhasználó menüponton belül a Lefoglalt időpontoknál megtekintheti eddigi foglalásait.

|                                     | PÉCSI TUDOMÁNYEGYETEM<br>PE Gyakotó Atalanos takola és Ginnádum<br>Babits Mihaly Ginnázuma |                 | Felhasználó menü                           |  |
|-------------------------------------|--------------------------------------------------------------------------------------------|-----------------|--------------------------------------------|--|
|                                     | Lefoglalt időpontjaim                                                                      |                 | Felvételi időpontok<br>Lefoglalt időpontok |  |
|                                     | Osztálytípus - Bizottság                                                                   | Dátum           | Kijelentkezés                              |  |
|                                     | 0003 Angol - 210. terem (Febr. 23./Márc. 1./Márc. 10.)                                     | 2021-02-23 11:3 | 50:00                                      |  |
|                                     |                                                                                            |                 |                                            |  |
|                                     |                                                                                            |                 |                                            |  |
|                                     |                                                                                            |                 |                                            |  |
| and the second second               |                                                                                            |                 |                                            |  |
|                                     |                                                                                            |                 |                                            |  |
|                                     |                                                                                            |                 |                                            |  |
|                                     |                                                                                            |                 |                                            |  |
|                                     |                                                                                            |                 |                                            |  |
|                                     |                                                                                            |                 |                                            |  |
|                                     |                                                                                            |                 |                                            |  |
|                                     |                                                                                            |                 |                                            |  |
| 127.0.0.1/felveteli/?p=foglalasaim# |                                                                                            |                 |                                            |  |

5. **Felhasználó menü**ponton belül az **Felvételi időpontokra** kattintva vissza juthatunk az osztálytípusokhoz. Időpontfoglalás törléséhez válassza ki a listából az osztálytípust és kattintson a **Foglalásom törlése** gombra:

|                | <b>\$</b> | PÉCSI TUDOMÁNYEGYETE<br>PTE Gyakorló Általános Iskola és Girmá<br>Babits Mihály Girmáziuma | M                                                                            | Felhasználó menű                                            |    |  |
|----------------|-----------|--------------------------------------------------------------------------------------------|------------------------------------------------------------------------------|-------------------------------------------------------------|----|--|
|                |           | E<br>Válass                                                                                | elejentkezve mint Felvételiző.<br>zon a felvételi osztálytípusok közül:<br>v | Felvételi időpontok<br>Lefoglalt időpontok<br>Kijelentészés |    |  |
|                |           | 0003 Angol -                                                                               | 210. terem (Febr. 23./Márc. 1./Márc. 10.)                                    |                                                             |    |  |
| Z = P T T      |           |                                                                                            | Tanterem: 210. terem                                                         |                                                             |    |  |
|                |           |                                                                                            | 2021-02-23 (Kedd)                                                            | _                                                           |    |  |
|                | Időpont   | Foglalás állapota                                                                          | Van már fontalása ar adolt northula                                          |                                                             |    |  |
|                | 08:30:00  | Szabad hely(ek): 3                                                                         | Van már foglalása az adott osztálytojusra                                    |                                                             |    |  |
| and the second | 09:00:00  | Szabad hely(ek): 3                                                                         | Van már foglalása az adott osztály úpusra                                    |                                                             |    |  |
|                | 09:30:00  | Szabad hely(ek): 3                                                                         | Van már foglalása az adott osztrytípusra                                     |                                                             |    |  |
|                | 10:00:00  | Szabad hely(ek): 3                                                                         | . Van már foglalása az adott osz álytípusra                                  |                                                             |    |  |
|                | 10:30:00  | Szabad hely(ek): 3                                                                         | Van már foglalása az adott e ztálytipusra                                    |                                                             |    |  |
|                | 11:00:00  | Szabad hely(ek): 3                                                                         | Van már foglalása az adott osztálytipusra                                    |                                                             | 10 |  |
|                | 11:30:00  | Szabad hely(ek): 2                                                                         | Van már foglalása az ador, osztálytipusra                                    |                                                             |    |  |
|                | 12:00:00  | Szabad hely(ek): 3                                                                         | Van már foglalása az ar ott osztálytípusra                                   |                                                             |    |  |
|                | 12:30:00  | Szabad hely(ek): 3                                                                         | Van már foglalása az dott osztálytipusra                                     |                                                             |    |  |
|                | 13:00:00  | Szabad hely(ek): 3                                                                         | Van már foglalása a adott osztálytipusra                                     |                                                             |    |  |
|                | 13:30:00  | Szabad hely(ek): 3                                                                         | Van már foglalása iz adott osztálytípusra                                    |                                                             |    |  |
|                |           |                                                                                            | Foglalásom törlése                                                           |                                                             |    |  |

Amennyiben azt látja, hogy még találhatóak szabad helyek, de időközben valaki már lefoglalta azokat, akkor az Időközben betelt az időpont üzenetet fog megjelenni.

## Készült: 2021.02.01

**Figyelem!** A weboldal használatakor kérjük vegye figyelembe, hogy az útmutatóban látható időpontok, bizottságok és osztálytípusok 2020/2021-es tanévre vonatkoznak. Adott tanévtől függően változhatnak az időpontok, bizottságok és osztálytípusok.